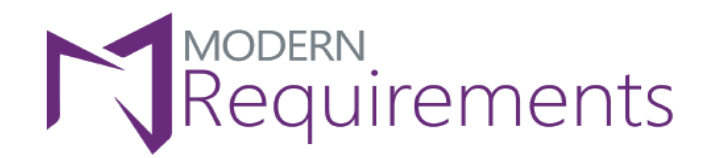

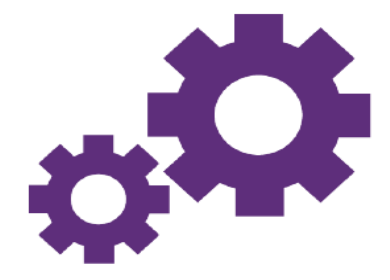

\*\*\*\*\*\*\*

## Installation Guide

### Version 5.3.1

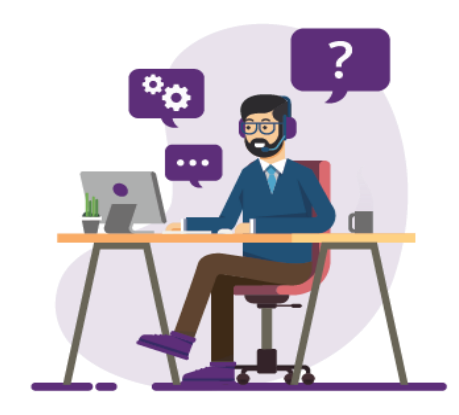

© 2022 Modern Requirements

www.modernrequirements.com

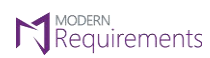

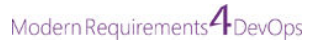

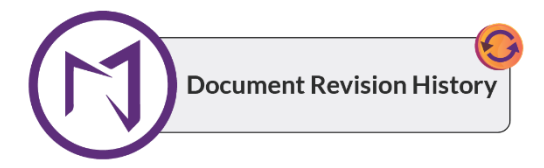

| Rev. #        | Date                             | Details |                                                       | Revised By  | Approved By |
|---------------|----------------------------------|---------|-------------------------------------------------------|-------------|-------------|
| Version 5.3.1 | 21 <sup>st</sup> September, 2022 | •       | Added Supported Microsoft Word                        | Syed Hammad | Hira Sharif |
|               |                                  |         | versions for Word Import                              |             |             |
| Version 5.3.0 | 24 <sup>th</sup> February, 2022  | •       | Patch Version Info has been added                     | Syed Hammad | Hira Sharif |
| Version 5.2.0 | 23 <sup>rd</sup> September, 2021 | •       | Design/Formatting of the document<br>has been changed | Syed Hammad | Hira Sharif |
|               |                                  | •       | 'Document Revision History' has been added            |             |             |
| Version 2.0.0 | 4 <sup>th</sup> July, 2017       | •       | TOC has been added                                    | Ubaid Ullah | Hira Sharif |
| Version 0.1.0 | 6 <sup>th</sup> August, 2015     | •       | Document created                                      | Ubaid Ullah | Hira Sharif |

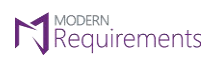

Modern Requirements 4 DevOps

### TABLE OF CONTENTS

| INTRODUCTION                                                               |
|----------------------------------------------------------------------------|
| System Requirements                                                        |
| General Software Requirements                                              |
| Supported Microsoft Word Versions For Word Import4                         |
| Team Foundation Server Requirements4                                       |
| Embedded Build Versions4                                                   |
| Hardware Requirements4                                                     |
| Minimum Hardware requirements for Redis4                                   |
| INSTALLATION PROCESS                                                       |
| Installation Guidelines5                                                   |
| Installing Modern Requirements4DevOps5                                     |
| Installing Modern Requirements4DevOps Patch15                              |
| Patch Version Info16                                                       |
| Deploying TFS Extension using the VSIX file17                              |
| In Case User Can't Find VSIX File23                                        |
| ACTIVATION (EMBEDDED)                                                      |
| User Based Activation                                                      |
| Floating Activation                                                        |
| Offline Activation                                                         |
| Activation Unsuccessful Error                                              |
| Application Settings of UI for MR Credentials (Azure DevOps Services Only) |
| MR Credentials Registration Error                                          |

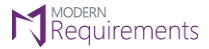

### INTRODUCTION

This Installation Guide describes the installation/upgradation\* of Modern Requirements4DevOps using detailed steps. The guide is divided into the following three sections:

- 1. System requirements
- 2. Installation process
- 3. Activation

The first section describes the prerequisites for installing the application. The second section deals with the installation procedure while the third section describes the process of activation after a successful installation.

The guide describes the embedded and standalone versions of Modern Requirements4DevOps. Normally, a section is applicable to both installation types. However, if a section is valid only for a particular type, that type is mentioned at the end of the section heading.

- For configurations; refer to the Admin Configuration Guide.
- For user customizations; refer to the **Customization Guide**.

\* The Installation and upgradation process is virtually the same, hence the guide can also be used if users intended to upgrade an existing installation of the application.

### SYSTEM REQUIREMENTS

### **GENERAL SOFTWARE REQUIREMENTS**

- 1. Operating System: Windows Server 2008 R2 or higher / Windows 7 or higher
- 2. Browser: Microsoft Edge, Internet Explorer 10 or higher, Chrome, Mozilla Firefox 47.0.1 or higher
- 3. Screen resolution: 1280 x 960 or higher
- 4. IIS 7 or higher
- 5. Microsoft .Net Framework 4.7.2 or higher
- 6. ASP.NET 4.5
- 7. Multilingual Support Language Pack for IE & Save as word
- 8.

\*Note: Both the 32-bit and 64-bit versions of the operating systems are supported.

The credentials required for installing Modern Requirements4DevOps should include administrator rights on the machine. In other words, users installing Modern Requirements4DevOps on their machine should use admin credentials (or credentials that have admin rights) for proper installation.

For regular team projects, the user of a machine on which Modern Requirements4DevOps is deployed must have admin rights on the TFS Collection (or added in the application domain in IIS).

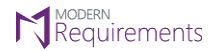

Modern Requirements4DevOps Installation Guide Modern Rec

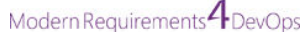

\*Note: To access GIT-enabled team projects, logged-In domain user of a machine on which Modern Requirements4DevOps is deployed must have authenticated rights on the TFS Collection (or added in Application Domain in IIS).

For using Modern Requirements4DevOps on HTTPS the application should be bound with a Trusted CA Signed SSL Certificate and not with a Self-Signed Certificate. Modern Requirements4DevOps is not compatible with the Self-Signed certificate and the user would be unable to proceed with it.

### SUPPORTED MICROSOFT WORD VERSIONS FOR WORD IMPORT

• Microsoft Word 2010 or higher (With the .docx, .dotx, .docm, .dotm file extensions)

### **TEAM FOUNDATION SERVER REQUIREMENTS**

### EMBEDDED BUILD VERSIONS

### Standard

TFS 2015 update 2+ and higher

### Single Sign-On

TFS 2017 update 3, TFS 2018 update 1 and higher

### HARDWARE REQUIREMENTS

- 1. RAM: At least 12 GB, but higher storage capacity is required if executing TFS work item queries greater than 100,000.
- 2. Hard drive space: 500 MB

### MINIMUM HARDWARE REQUIREMENTS FOR REDIS

According to Modern Requirements4DevOps, approx. memory usage per user is 477.8495 KB (0.4666 MB).

The maximum hard drive space required is 1.5 \* (memory size).

For instance, in the case of 8 GB of RAM, the maximum hard drive space occupied by Redis would be 12 GB.

A user should make sure his machine has sufficient hardware requirements for Redis.

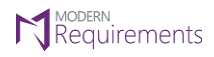

### **INSTALLATION PROCESS**

### **INSTALLATION GUIDELINES**

- Users are provided with a single installation file i.e. Modern Requirements4DevOps 202x.exe
- Since Modern Requirements4DevOps is a web-based application, it's preferable to install the file on a server. However, any machine with IIS 7 installed would suffice, as would any other more recent IIS web server.
- Installation is required only once. After the installation, all the users with proper access rights can use the application, even if they haven't installed any of the installation files on their local machine.

### INSTALLING MODERN REQUIREMENTS4DEVOPS

1. Double click the Modern Requirements4DevOps 202x Update 1.exe file to start the installation process.

| 📙   🛃 🚽   MR4DevOps                                             |                    |             | - 0        | ×   |
|-----------------------------------------------------------------|--------------------|-------------|------------|-----|
| File Home Share View                                            |                    |             |            | ~ 🕐 |
| ← → → ↑ 📴 → This PC → Local Disk (E:) → softwares → MR4DevOps → | ~                  | Search MR4  | DevOps     | Q   |
| A Name A                                                        | Date modified      | Туре        | Size       |     |
| Deskton                                                         | 21/07/2020 4:52 pm | Application | 536,398 KB |     |
| Downloads                                                       |                    |             |            |     |
| 🔮 Documents 💉                                                   |                    |             |            |     |
| 📰 Pictures 🛷                                                    |                    |             |            |     |
| 3.2.2 *                                                         |                    |             |            |     |
| Latest June 2018                                                |                    |             |            |     |
| MR4DevOps                                                       |                    |             |            |     |
| Product Logos                                                   |                    |             |            |     |
| CneDrive                                                        |                    |             |            |     |
| 💻 This PC                                                       |                    |             |            |     |
| 🧊 3D Objects                                                    |                    |             |            |     |
| E. Desktop                                                      |                    |             |            |     |
| Documents                                                       |                    |             |            |     |
| - Downloads                                                     |                    |             | _          |     |
| 2 items 1 item selected 395 MB                                  |                    |             |            |     |

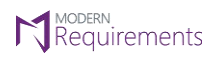

The initial installation screen appears, asking the user to accept the terms and conditions for using the application.

|                                                                                                    | ×         |
|----------------------------------------------------------------------------------------------------|-----------|
| Modern Requirements4DevOp<br>2020 Update 1                                                                           | DS        |
| Setup requires 605 MB in:                                                                                            |           |
| C:\Program Files\Modern Requirements\Modern Requirements4DevOps 20                                                   |           |
| You must agree to the Licenses terms and conditions before<br>you can install Modern Requirements4DevOps 2020 Update | e<br>e 1. |
| Join the Customer Experience Improvement Program                                                                     |           |
| I agree to the License terms and conditions.                                                                         |           |
| Next                                                                                                    |           |

© 2022 Modern Requirements

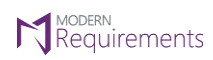

2. Select the terms and conditions agreement checkbox and click Next.

| Modern Requirements4DevOps<br>2020 Update 1                                                                          | × |
|----------------------------------------------------------------------------------------------------|---|
| Setup requires 605 MB in:                                                                                            |   |
| C:\Program Files\Modern Requirements\Modern Requirements4DevOps 20                                                   |   |
| You must agree to the Licenses terms and conditions before you can install Modern Requirements4DevOps 2020 Update 1. |   |
| <ul> <li>Join the Customer Experience Improvement Program</li> </ul>                                                 |   |
| I agree to the License terms and conditions.                                                                         |   |
| Next                                                                                                    | ] |

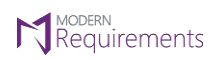

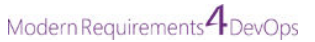

3. Select the desired build type (embedded or standalone).

|                                        | Modern<br>2020 Up | Requi<br>date 1 | rement | ×<br>ts4DevOps |
|----------------------------------------|-------------------|-----------------|--------|----------------|
| Embedded (<br>Embedded (<br>Standalone | recommende        | ed)<br>ed)      | ×      |                |
| Standard                               | Project CMN       | лі              | ✓      | ards Code      |
| Backlogs                               | Queries           | Baseline        | Review | Trace Analysis |
| Back                                   |                   |                 |        | Next           |

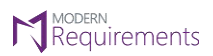

Modern Requirements 4 DevOps

4. Select the desired installation type (Single sign-on\* or Standard)

|                          |                  |         | ×              |
|--------------------------|------------------|---------|----------------|
| Modern<br>2020 Up        | Requii<br>date 1 | rement  | s4DevOps       |
| Select build type and    | d other d        | etails: |                |
| Embedded (recommende     | ed)              | ~       |                |
| Only for TFS 2015 update | 2+ and ab        | ove     |                |
| Standard                 |                  | ~       |                |
| Single sign-on Standard  |                  |         |                |
| C Project CMN            | MI .             | Dashboa | rds Code       |
| Backlogs Queries         | Baseline         | Review  | Trace Analysis |
|                          |                  |         |                |
| Back                     |                  |         | Next           |

\*If **Single sign-on** option is selected, it saves the users from entering login credentials every time they intend to use the application.

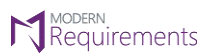

### 5. Click Next.

|                | Modern<br>2020 Up | Requii<br>odate 1 | rement     | ts4D   | ×<br>evOps |
|----------------|-------------------|-------------------|------------|--------|------------|
| Select buil    | d type and        | d other d         | etails:    |        |            |
| Embedded (     | recommende        | ed)               | ~          |        |            |
| Only for TFS 2 | 2015 update       | 2+ and ab         | ove        |        |            |
| Single sign-o  | on                |                   | ~          |        |            |
| Only for TFS 2 | 2017 update       | 3, 2018 up        | date 1 and | d abov | e          |
| Ċ              | Project CM        | MI .              | Dashboa    | ards   | Code       |
| Backlogs       | Queries           | Baseline          | Review     | Trace  | Analysis   |
|                |                   |                   |            |        |            |
| Back           |                   |                   |            |        | Next 💦     |

The prerequisites for **Embedded** build and **Single sign-on** appear on the screen in Yellow text, once these options are selected. Users are advised to make sure their systems fulfill these prerequisites before installing the application with these options.

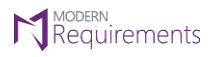

6. Configure the "MongoDb" installation options and click Install.

|                                        | ×             |
|----------------------------------------|---------------|
| Modern Requirement<br>2020 Update 1    | s4DevOps      |
| MongoDb Installation                   |               |
| • Auto Install / use existing MongoDb  |               |
| • Use MongoDb from following location: |               |
| Location                               | Port<br>27017 |
| User                                   |               |
| Password                               |               |
| Replica Set                            |               |
| Back                                   | Next 😽        |

- The **Auto Install MongoDB** option is the recommended option if MongoDB isn't already installed on the target machine.
- If MongoDB is already installed, you must provide the name (or IP address) of the machine where MongoDB is installed.
- Similarly, if Modern Requirements4DevOps is being installed on a load balancing server, the relevant details should be provided here.
- The default port for MongoDB is 27017, but you can give another port number if you're installing MongoDB independently of Modern Requirements4DevOps. At the time of the Modern Requirements4DevOps installation, you should give the same Port number used during the MongoDB installation.
- Refer to your network department to get the value of the MongoDB User/password (if there is one).
- The Replica Set information is used for data replication/mirroring.

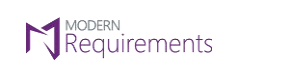

7. Configure the "Redis Installation" options and click Install.

|                                      | ×       |
|--------------------------------------|---------|
| Modern Requirements<br>2020 Update 1 | 4DevOps |
| Redis Installation                   |         |
| • Auto Install / use existing Redis  |         |
| Use redis from following location:   |         |
| Location                             | Port    |
| Password                             |         |
|                                      |         |
|                                      |         |
|                                      |         |
|                                      |         |
| Back                                 | Install |

- The **Auto Install Redis** option is the recommended option if Redis isn't already installed on the target machine.
- If Redis is already installed, you must provide the name (or IP address) of the machine where Redis is installed.
- Similarly, if Modern Requirements4DevOps is being installed on a load balancing server, the relevant details should be provided here.
- The default port for Redis is 6379, but you can give another port number if you're installing Redis independently of Modern Requirements4DevOps. At the time of the Modern Requirements4DevOps installation, you should give the same Port number used during the Redis installation.
- Refer to your network department to get the value of the Redis password (if there is one).
- The use SSL option should be enabled where required. Refer to your network department for this as well.
- The password and Use SSL options aren't mandatory, but their use mainly depends on the procedures followed in your organization.

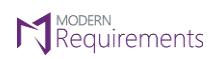

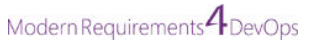

8. Click Yes in the warning message box.

The relevant files are installed.

|                                                                                                    | ×  |
|----------------------------------------------------------------------------------------------------|----|
| Modern Requirements4DevOp<br>2020 Update 1                                                                                | S  |
| Please wait while the Setup Wizard installs Modern<br>Requirements4DevOps 2020 Update 1. This may take severa<br>minutes. | il |
| Status:                                                                                                    |    |
| Copying new files                                                                                                    |    |
|                                                                                                    |    |
|                                                                                                    |    |
|                                                                                                    |    |
|                                                                                                    |    |
|                                                                                                    |    |
|                                                                                                    |    |
|                                                                                                    |    |

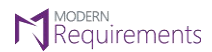

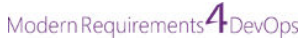

9. Complete the installation of Modern Requirements4DevOps by clicking Finish or Run.

This is the last installation step for the standalone version. Additional steps for the embedded version are described below.

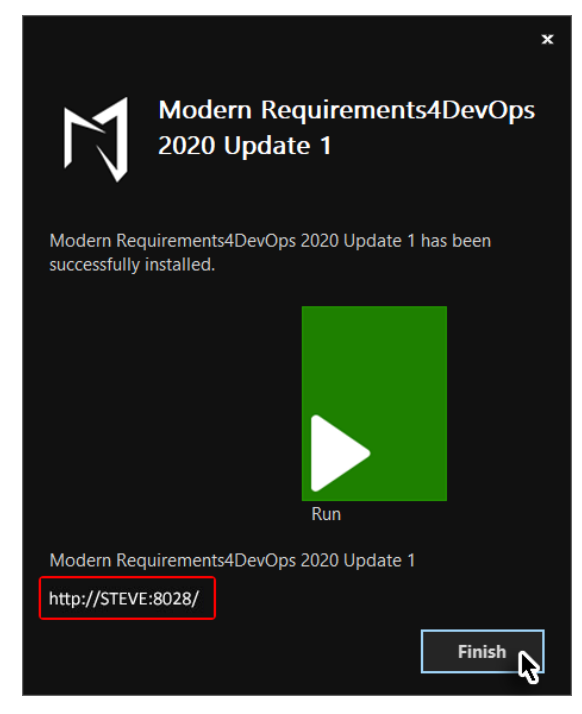

For the embedded version, the TFS deployment instruction page is displayed in the default browser window. Follow the steps described on the page to obtain the VSIX file.

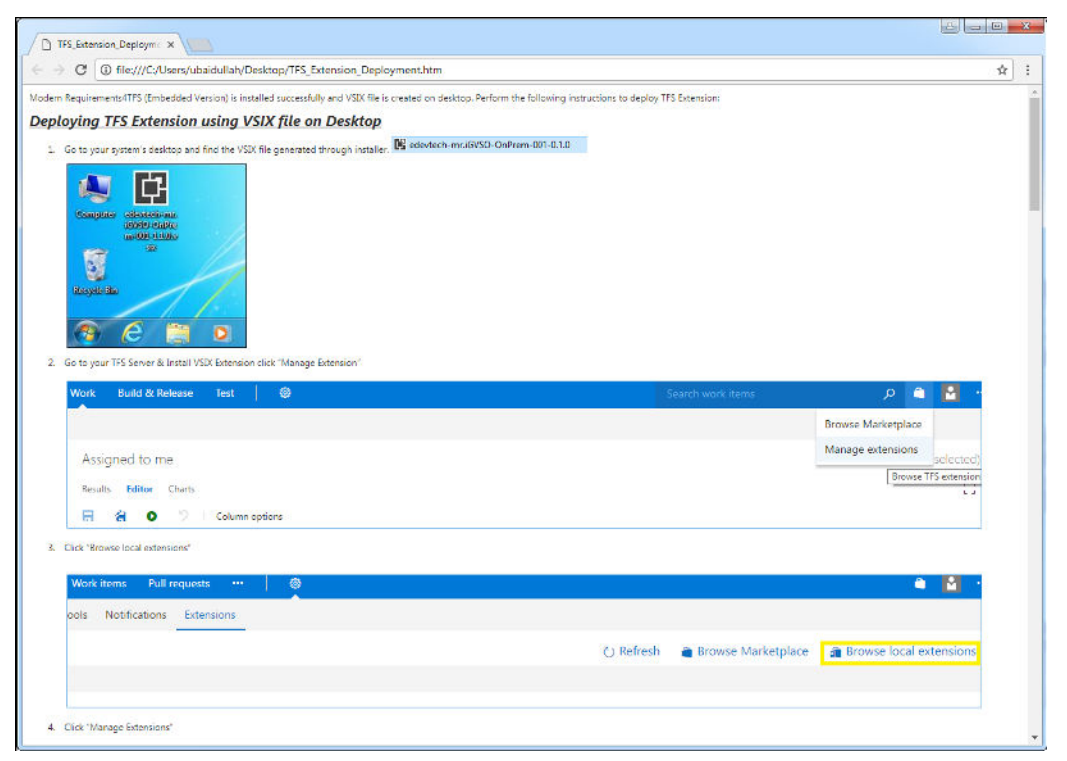

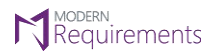

### INSTALLING MODERN REQUIREMENTS4DEVOPS PATCH

From time to time, patches are released for ModernRequirements4DevOps, including important updates. For these patches to work as intended, ModernRequirements4DevOps core release must have been installed before a user proceeds with the installation of the patch.

For Modern Requirements4DevOps 2020, there may be more than one patch available. Presuming that Patch 1 was released first and then Patch 2; In such a case, Patch 2 would include all the functionality of Patch 1, so if the user has not installed Patch 1 then he can simply proceed by just installing Patch 2. Installing Patch 1 would not be necessary.

Follow these steps to install the patch.

1. Navigate to the relevant folder and double-click the patch exe file.

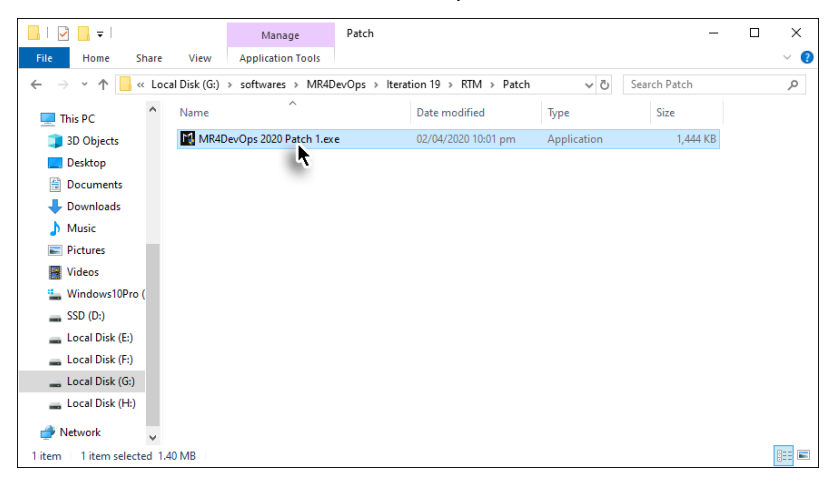

The patch is installed.

| MR4DevOps 2020 Patch 1 Setup: Completed | -      |     | $\times$ |
|-----------------------------------------|--------|-----|----------|
| Completed                               |        |     |          |
| Show details                            |        |     |          |
|                                         |        |     |          |
|                                         |        |     |          |
|                                         |        |     |          |
|                                         |        |     |          |
| · · · · · · · · · · · · · · · · · · ·   |        |     |          |
| Cancel Nullsoft Install System v3.05    | < Back | Clo | se       |

2. Click the **Close** button to complete the patch installing process.

| MR4DevOps    | 2020 Patch 1 Setup: Completed | - E    |     | $\times$ |
|--------------|-------------------------------|--------|-----|----------|
|              |                               |        |     |          |
| Show details |                               |        |     |          |
|              |                               |        |     |          |
|              |                               |        |     |          |
|              |                               |        |     |          |
|              |                               |        |     |          |
| Cancel       | Nullsoft Install System v3.05 | < Back | Clo | se 🛌     |

© 2022 Modern Requirements

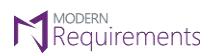

Modern Requirements4DevOps Installation Guide Modern Requirements4DevOps

### PATCH VERSION INFO

A change to the fourth digit indicates a patch which includes bug fixes has been released on a build. There can be multiple patches in a build which is represented by the respective patch number, as shown in the image below.

| Azure DevOps             | INTERNAL_Collection / Organization Settings / Modern Requi          | rements4Dev |
|--------------------------|---------------------------------------------------------------------|-------------|
| Collection Settings      | Modern Requirements4DevOps 2021 Update 1<br>Build version: 23.7.1.4 |             |
| General                  | Licensing General Smart Docs Review Baseline Services               |             |
| Projects                 | LICENSE STATUS                                                      |             |
| Global notifications     | Your Product is ACTIVATED.                                          |             |
|                          | License type is ONLINE.                                             |             |
| 🖄 Analytics              | License duration is PERMANENT.                                      |             |
| Security                 | Sync License Clear License                                          |             |
| മ്പ് Security            |                                                                     |             |
| Boards                   |                                                                     |             |
| Process                  |                                                                     |             |
| Pipelines                |                                                                     |             |
| प्र Agent pools          |                                                                     |             |
| T Deployment pools       |                                                                     |             |
| C Retention              |                                                                     |             |
| OAuth configurations     |                                                                     |             |
| Extensions               |                                                                     |             |
| Modern Requirements4DevO |                                                                     |             |

Page 16 of 40

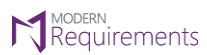

### DEPLOYING TFS EXTENSION USING THE VSIX FILE

- 1. Log into your TFS.
- 2. Click the **Marketplace** icon and then select the **Manage extensions** option from the drop-down menu.

| Overview - Microsoft Tea X                                                                                                    |                                  |                        |             |      |                 |      |   |                   |                    |          |
|----------------------------------------------------------------------------------------------------|----------------------------------|------------------------|-------------|------|-----------------|------|---|-------------------|--------------------|----------|
| ← → C 🛈 steve:8080/tfs/DefaultCollection/Extensions%20Help/_dashboards?activeDashboardId=f08b9d45-e259-493d-9f83-debd524d52af |                                  |                        |             |      |                 |      |   |                   | ☆ :                |          |
| M                                                                                                    | Extensions Help                  | Dashboards             | Code        | Work | Build & Release | Test | 0 | Search work items | ۵ م                | <b>•</b> |
| Overview                                                                                                    | ·                                |                        |             |      |                 |      |   |                   | Browse Marketplace | + New    |
| <ol> <li>Some f</li> </ol>                                                                                                    | features of the web portal are n | not visible to you. Sl | how details |      |                 |      |   |                   | Manage extensions  | ×        |

### 3. Click the Browse local extensions link.

| <u>_</u> [ | Overvie                                                                                                    | ew - Microsoft Tea 🗙 |   | 2        |           |            |               |  |   |   |           |                      | le le      |         |        | X         |
|------------|----------------------------------------------------------------------------------------------------|----------------------|---|----------|-----------|------------|---------------|--|---|---|-----------|----------------------|------------|---------|--------|-----------|
| +          | ← → C 🛈 steve:8080/tfs/DefaultCollection/Extensions%20Help/_dashboards?activeDashboardId=f08b9d45-e259-493d-9f83-debd524d52af |                      |   |          |           |            |               |  |   |   | ]:        |                      |            |         |        |           |
| M          |                                                                                                    | DefaultCollection    | • | Projects | Favorites | Work items | Pull requests |  | Ţ | 0 |           | Search work items    | م          | ۵       | Ľ      |           |
|            | Extensi                                                                                                    | ions                 |   |          |           |            |               |  |   |   | ひ Refresh | 🗃 Browse Marketplace | Browse loc | al exte | ension | <u>is</u> |
|            | Manage                                                                                                    | Requested            |   |          |           |            |               |  |   |   |           |                      |            | A.      |        |           |

4. Click Manage extensions.

| Test                                                                     |                                           |                                            |
|--------------------------------------------------------------------------|-------------------------------------------|--------------------------------------------|
|                                                                          |                                           |                                            |
| Microsoft                                                                |                                           |                                            |
| FREE TRIAL                                                               |                                           |                                            |
|                                                                          |                                           |                                            |
| Do more here                                                             |                                           |                                            |
| Create your own extensions                                               | Find Extensions                           | Manage Extensions                          |
| You can create extensions that are<br>just for you, or that you share or | Most extensions for<br>Visual Studio Team | Manage extensions that                     |
| sell through the Visual Studio<br>Marketplace.                           | Services also work with                   | you've downloaded from<br>the Marketplace. |
| Learn more                                                               | Studio Marketplace.                       | Manage extensions                          |
|                                                                          | Access now                                | Manage extensions                          |
|                                                                          |                                           |                                            |

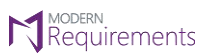

Modern Requirements 4 DevOps

### 5. Click Upload new extension.

| × | Team Fo     | undation Server                                                        |           |              |                      | steve |
|---|-------------|------------------------------------------------------------------------|-----------|--------------|----------------------|-------|
| Μ | lanage E    | extensions                                                             |           |              | Upload new extension | t     |
|   |             | Name                                                                   | Version   | Updated      |                      |       |
|   | Ø           | Code Search<br>Code Search provides fast, flexible and accurate search | 0.0.106.1 | 2 months ago |                      |       |
|   | N<br>V<br>V | Package Management<br>Create, host, and share packages with your team  | 15.112.11 | 2 months ago |                      |       |
|   |             | Sean Test<br>A sample Visual Studio Services extension.                | 0.1.3     | 6 days ago   |                      |       |
|   | Z⊗          | Test Manager<br>Integrated test management system for all your manua   | 15.112.73 | 2 months ago |                      |       |
|   |             |                                                                        |           |              |                      |       |

### OR

In case Modern Requirements4DevOps extension already exists and needs to be updated then:

5. Right click on the Modern Requirements4DevOps extension  $\rightarrow$  select **Update...** option.

| Team Foundation | Server |                              |                        |              |                      | Admin |
|-----------------|--------|------------------------------|------------------------|--------------|----------------------|-------|
|                 | Manage | Extensions                   |                        |              | Upload new extension |       |
|                 |        | Name                         | Version                | Updated      |                      |       |
|                 | Ø      | Code Search                  | 0.0.106.1              | 3 months ago |                      |       |
|                 | म्रि   | Delivery Plans               | 15.125.5               | 3 months ago |                      |       |
|                 |        | Modern Requirements4TFS      | ••• 0.1.0              | a week ago   |                      |       |
|                 |        | Modern Requirements4TFS-loca | View details<br>Update | 3 months ago |                      |       |
|                 |        | Package Management           | Remove<br>Install      | 3 months ago |                      |       |
|                 | ₽⊗     | Test Manager                 | Certificate            | 3 months ago |                      |       |
|                 | -<br>L | Work Item Search             | 0.0.116.1              | 3 months ago |                      |       |

This would update the Modern Requirements4DevOps extension in all DevOps collections simultaneously, without the need to update each one individually by the user.

For new installations continue with step # 6.

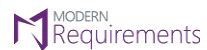

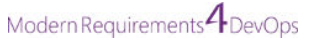

6. Click the **Browse...** button.

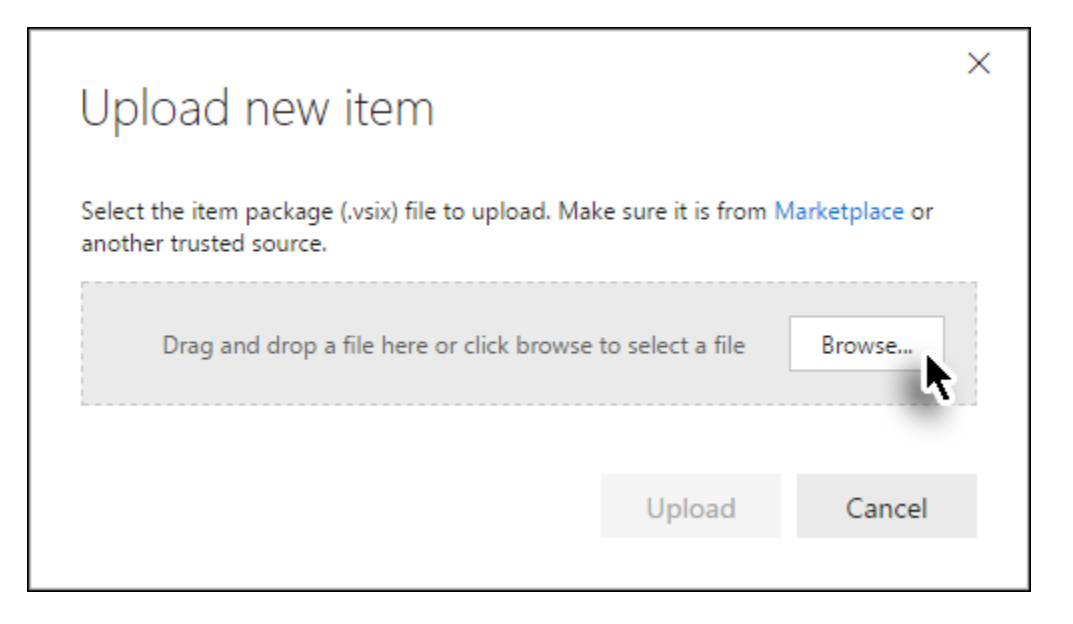

- 7. Navigate and select the relevant VSIX file (created at the end of the installation in the last section).
- 8. Click **Upload**.

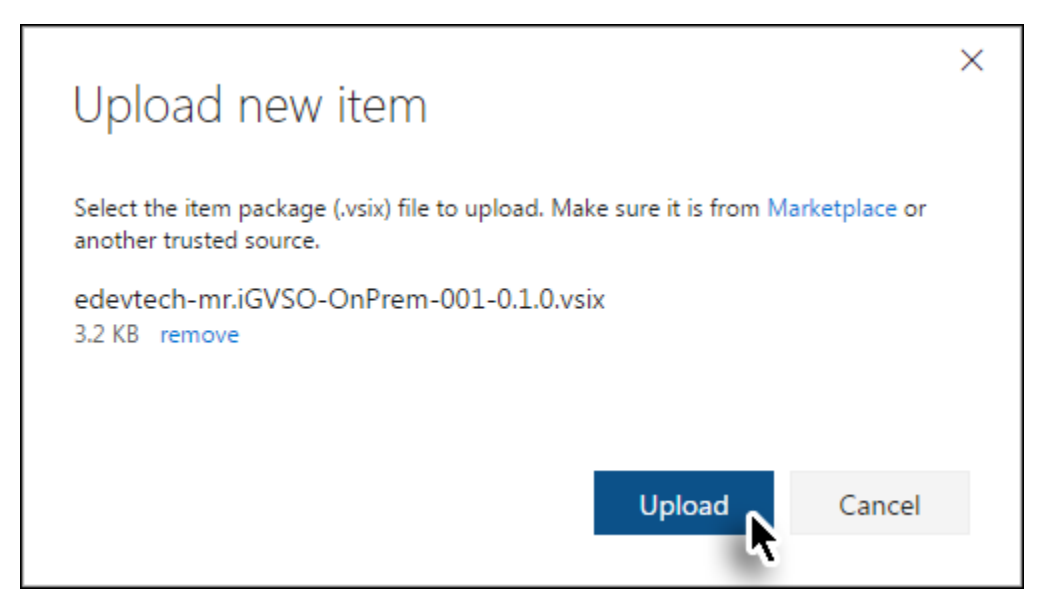

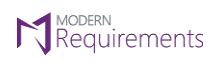

Modern Requirements 4 DevOps

9. Select the desired collection and click **Continue**.

| Moderi<br>by edevtech-m                            | Modern Requirements4DevOps                                         |  |  |  |  |  |  |  |
|----------------------------------------------------|--------------------------------------------------------------------|--|--|--|--|--|--|--|
| <b>6 1 1 1</b>                                     |                                                                    |  |  |  |  |  |  |  |
| Select team                                        | project collection                                                 |  |  |  |  |  |  |  |
| Server:                                            | steve                                                              |  |  |  |  |  |  |  |
| Collection:                                        | DefaultCollection ~                                                |  |  |  |  |  |  |  |
| Continue                                           |                                                                    |  |  |  |  |  |  |  |
| Confirm                                            |                                                                    |  |  |  |  |  |  |  |
| The extension v                                    | will be granted these permissions:                                 |  |  |  |  |  |  |  |
| <ul> <li>Code (re</li> <li>Code (state)</li> </ul> | ad, write, and manage)<br>atus)                                    |  |  |  |  |  |  |  |
| <ul> <li>Identity</li> </ul>                       | (read)                                                             |  |  |  |  |  |  |  |
| <ul> <li>Work ite</li> </ul>                       | ms (read and write)                                                |  |  |  |  |  |  |  |
| This extension                                     | is offered to you for your use by a third party, not Microsoft. By |  |  |  |  |  |  |  |
| clicking Confirm                                   | n, you agree to the publisher's terms, if any, for this extension. |  |  |  |  |  |  |  |
|                                                    |                                                                    |  |  |  |  |  |  |  |
|                                                    | Confirm Cancel                                                     |  |  |  |  |  |  |  |

© 2022 Modern Requirements

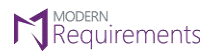

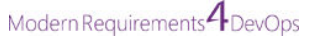

### 10. Click Confirm.

### Modern Requirements4DevOps

by edevtech-mr

✓ You are installing this extension on server steve in collection DefaultCollection

### Confirm

The extension will be granted these permissions:

- Code (read, write, and manage)
- Code (status)
- Identity (read)
- Work items (read and write)

This extension is offered to you for your use by a third party, not Microsoft. By clicking Confirm, you agree to the publisher's terms, if any, for this extension.

Cancel

Confirm

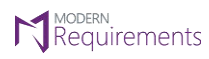

The *Modern Requirements4DevOps Embed options* become accessible through the **Work** tab.

| M  | CMMI                                                                                                    | Dashboards                                                                                                    | Code              | Work                                                   | Build & Release                                                                         | Test         | 0                                |                                                                                                    | 🞦 🍋 م                                                                   |
|----|----------------------------------------------------------------------------------------------------|----------------------------------------------------------------------------------------------------|-------------------|--------------------------------------------------------|-----------------------------------------------------------------------------------------|--------------|----------------------------------|----------------------------------------------------------------------------------------------------|-------------------------------------------------------------------------|
| Ov | erview                                                                                                    |                                                                                                    |                   | III Bac<br>V≝ Oue                                      | klogs<br>eries                                                                          |              |                                  |                                                                                                    | 🎤   🕂 New                                                               |
| •  | Some features of the web portal an<br>Welcome<br>Set started using Team Foundation<br>most of your team dashboard.<br>Manage Work<br>Add work to your<br>Add code to your<br>Collaborate o<br>Add code to your<br>Continuously<br>Automate your bu<br>Learn how to add | e not visible to you. Si<br>Server to make the<br>Sooard<br>In code<br>repository<br>integrate<br>ilds<br>charts | wa<br>All<br>nev  | Diau<br>Sim<br>Rev<br>Trac<br>Bas<br>Nev<br>Bug<br>Red | gram<br>ulation and Use case<br>iew<br>ce Analysis<br>eline<br>v Work Item<br>juirement | x8<br>2<br>> | b (0)<br>to your team backlog to | pick up<br>Work<br>Backlog<br>Board<br>Task board<br>Queries                                           | It's lonely in here                                                     |
|    | Sprint Burndown<br>Set iteration dates to u<br>burndown wic<br>Set iteration da                                                                                                    | se the sprint<br>Iget<br>tes                                                                                     | Nev<br>Ent<br>Bug | w Work I<br>er title                                   | tem                                                                                     | Creat        | Open Requi                       | Yisual Studio Visual Studio Open in Visual Requires Visual Get Visual S See Visual S See Visual Studio | u <mark>al Studio</mark><br>Studio 2013+<br><b>tudio</b><br>o downloads |

Page 22 of 40

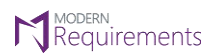

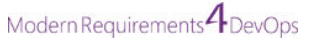

### IN CASE USER CAN'T FIND VSIX FILE

In case a user does not find the VSIX, User can generate and deploy the extension in two ways:

- 1. Using Windows GUI Environment
- 2. Using Windows Command Prompt

### USING GUI ENVIRONMENT

In case of GUI following deployment Instructions are to be followed, to create and deploy TFS Extension:

1. Go to the installation folder of Modern Requirements4DevOps e.g. C:\Program Files (x86)\Modern Requirements\Modern Requirements4DevOps 2019 Update 2

| * 🖻 📋                            | Cut                  |                        | <b>X </b> ∎       | New item            |                  | Open -     | Select a | ll          |                   |    |
|----------------------------------|----------------------|------------------------|-------------------|---------------------|------------------|------------|----------|-------------|-------------------|----|
| in to Quick Copy Paste<br>access | Paste shortcut       | Move Copy<br>to * to * | Delete Rename     | New<br>folder       | Properties       | History    | Invert s | election    |                   |    |
| Clipboard                        |                      | Org                    | anize             | New                 | Ор               | en         | Selec    | ct          |                   |    |
| ← → * ↑ 📙 « La                   | ocal Disk (C:) > Pro | gram Files > Mo        | odern Requirement | s > Modern Requirer | ments4DevOps 201 | 9 Update 2 | 5 v ¢    | Search Mode | ern Requirements. | ,o |
| 💪 OneDrive                       | Name                 | ^                      | Da                | te modified         | Туре             | Size       |          |             |                   |    |
| This PC                          | MR-Agent             |                        | 18                | /09/2019 5:29 pm    | File folder      |            |          |             |                   |    |
| 3D Objects                       | Service              | 121210                 | 30                | /09/2019 10:22 am   | File folder      |            |          |             |                   |    |
| Desktop                          | TFS Extensio         | n Maker                | 30                | /09/2019 10:22 am   | File folder      |            |          |             |                   |    |
| Documents                        | cfg.bat              |                        | 30                | /04/2019 9:07 pm    | Windows Batch    | File       | 4 KB     |             |                   |    |
| 🕹 Downloads                      | ongod.cfg            |                        | 30                | /04/2019 9:07 pm    | CFG File         |            | 1 KB     |             |                   |    |
| 👌 Music                          |                      |                        |                   |                     |                  |            |          |             |                   |    |
| Pictures                         |                      |                        |                   |                     |                  |            |          |             |                   |    |
| 📑 Videos                         |                      |                        |                   |                     |                  |            |          |             |                   |    |
| 🏪 Local Disk (C:)                |                      |                        |                   |                     |                  |            |          |             |                   |    |
| 📧 Seagate Expansio               |                      |                        |                   |                     |                  |            |          |             |                   |    |
| 🕳 Local Disk (E:)                |                      |                        |                   |                     |                  |            |          |             |                   |    |
| 🕳 Local Disk (F:)                |                      |                        |                   |                     |                  |            |          |             |                   |    |

2. Further navigate inside TFS Extension Maker folder.

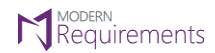

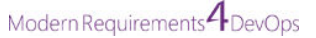

Depending upon the selected type of installation; there would a folder named:

• Standard (for standard installation)

OR

• Single Sign On (for Single Sign On installation)

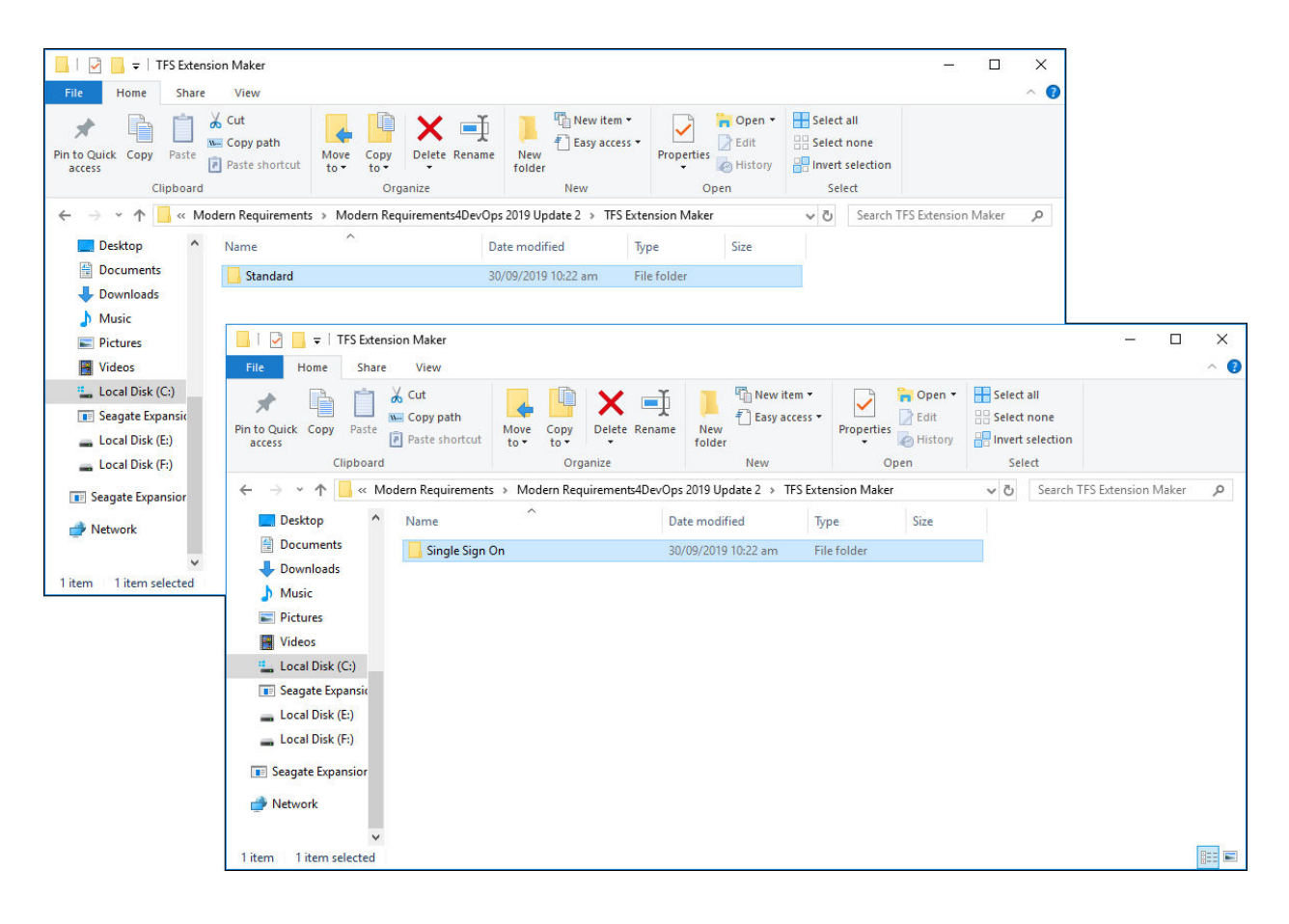

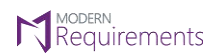

3. Navigate inside the folder (whichever is present in the **TFS Extension Maker** folder) and double-click the file "**TFSExtensionMaker.exe**"

| Appl                                | lication Tools Standard                                                                                                    | - 🗆 X   |
|-------------------------------------|----------------------------------------------------------------------------------------------------|---------|
| File Home Share View I              | Manage                                                                                                    | ~ 🕜     |
| Pin to Quick Copy Paste Restored    | Move     Copy     Delete     Rename     New     Delete     New       for     to *     to *     for     for     for     for     for |         |
| ← → · ↑                             | ts4DevOps 2019 Update 2 → TFS Extension Maker → Standard<br>v ਹ                                                                    | ndard 🔎 |
| Desktop ^ Name                      | Date modified Type Size                                                                                                    |         |
| Documents STFSExtensio              | mMaker 12/07/2018 9:52 PM Application 17,917 KB                                                                                    |         |
| - Downloads                         | •                                                                                                    |         |
| Music     Dicturer                  |                                                                                                    |         |
| Videos                              |                                                                                                    |         |
| Local Disk (C:)                     |                                                                                                    |         |
| 📧 Seagate Expansio                  |                                                                                                    |         |
| 👝 Local Disk (E:)                   |                                                                                                    |         |
| Local Disk (F:)                     |                                                                                                    |         |
| Seagate Expansior                   |                                                                                                    |         |
| 💣 Network                           |                                                                                                    |         |
| ✓<br>1 item 1 item selected 17.4 MB |                                                                                                    |         |

4. Provide required information: (i.e. URI and Output folder) and click the **Generate** button.

| O TFS Extension Maker v0.3.12 - Modern Requirements |                                                  |             |   |  |  |  |
|-----------------------------------------------------|--------------------------------------------------|-------------|---|--|--|--|
| Please specify Mo<br>directory                      | dem Requirements4DevOps URI to generate VSIX fil | e on output |   |  |  |  |
| URI                                                 | http://steve:8028                                |             |   |  |  |  |
| Output Directory                                    | C:\Users\steve\Desktop                           | Browse      |   |  |  |  |
|                                                     |                                                  | Generate    | R |  |  |  |

VSIX file will be generated at the desired location.

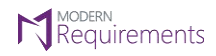

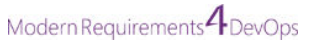

5. Click **OK** button to close the confirmation message box.

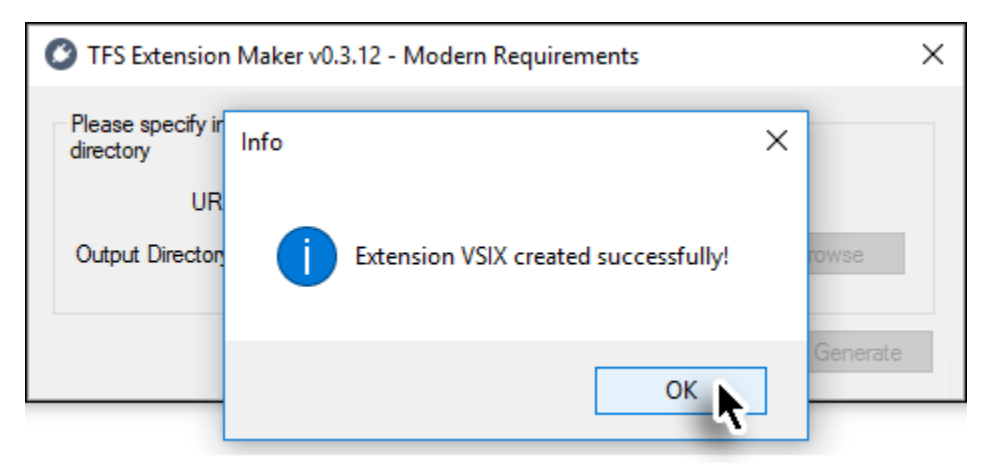

VSIX overwrite warning appears.

6. Click **No** button to close the warning box.

| Warning |                  |                   |                  |          | ×             |
|---------|------------------|-------------------|------------------|----------|---------------|
|         | VSIX extension a | ready exists in o | utput folder. Do | you want | to overwrite? |
|         |                  |                   |                  | Yes      | No <b>K</b>   |

Refer to point # 2 (in Deploying TFS Extension using VSIX file on Desktop section) onwards to deploy TFS Extension

### USING COMMAND PROMPT

The command used at the command prompt has the following structure:

TFSExtensionMaker.exe --baseuri <Base URI> --out <VSIX Output Path> [[--override] <true | false>] [[--publisher] <Publisher Name[default:edevtech-mr]>] [[--version] <VSIX Version[default:0.1.0]>] [[--scope] <full |less>] [[--exttype] <default | project | user>]

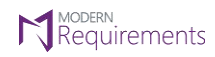

Following deployment Instructions are to be followed, to create and deploy TFS Extension using Command Prompt:

1. Open command prompt using **Run as administrator** option.

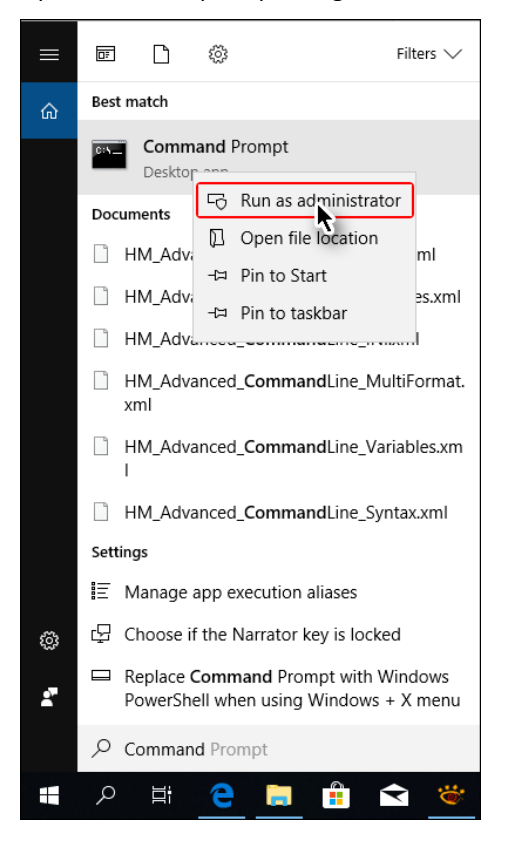

 Navigate to the TFS Extension Maker folder within the installation folder (i.e. <Installation drive>:\Program Files\Modern Requirements\Modern Requirements4TFS 2018 Update 3\TFS Extension Maker\Standard)

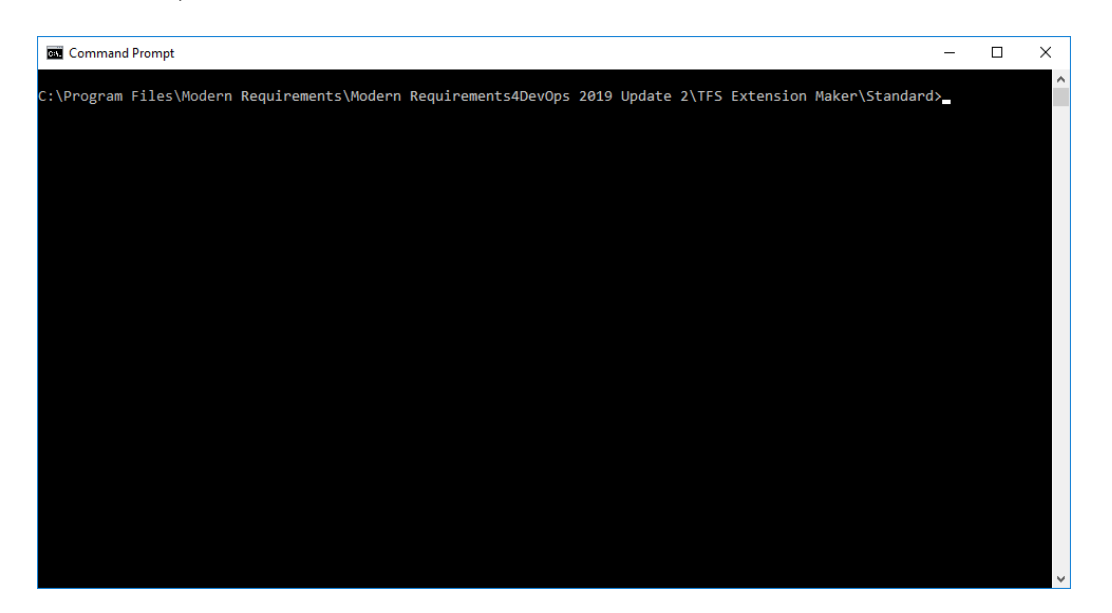

Page 27 of 40

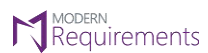

### Modern Requirements4DevOps Installation Guide Modern Requirements4DevOps

### 3. Enter the following command:

TFSExtensionMaker.exe --baseuri "<u>http://<server name>:8028</u>" --out "<Output directory path>" --override true --publisher "edevtech-mr" --version <TFS Extension maker version> --scope "full" --exttype "project"

| Command Prompt                                                                                                    | -              |                | ×          |
|----------------------------------------------------------------------------------------------------|----------------|----------------|------------|
| C:\Program Files\Modern Requirements\Modern Requirements4DevOps 2019 Update 2\TFS Extension Maker\Standard:<br>akerbaseuri "httpbrianian:8028"out "E:\Extension"override truepublisher "edevtech-mr"version<br>ope "full"exttype "project"_ | >TFSE<br>1 "0. | xtens:<br>1.3" | ionM<br>sc |
|                                                                                                    |                |                |            |
|                                                                                                    |                |                |            |
|                                                                                                    |                |                |            |
|                                                                                                    |                |                |            |
|                                                                                                    |                |                |            |
|                                                                                                    |                |                | ~          |

4. Check the provided location in command.

| 📙   🛃 🔒 🗸   Extension                                                  |                                                      |                      |                                                       | - 0                                                     | ×    |  |  |  |  |
|------------------------------------------------------------------------|------------------------------------------------------|----------------------|-------------------------------------------------------|---------------------------------------------------------|------|--|--|--|--|
| File Home Share Vi                                                     | 1                                                    |                      |                                                       |                                                         | ^ 🕐  |  |  |  |  |
| Pin to Quick Copy Paste<br>access Clipboard                            | bath<br>shortcut Move Copy<br>to to to U<br>Organize | name New folder New  | Properties<br>• Open •<br>• Edit<br>• History<br>Open | Select all<br>Select none<br>Invert selection<br>Select | 1    |  |  |  |  |
| ← → · ↑ → This PC → Local Disk (E:) → Extension · ♂ ♂ Search Extension |                                                      |                      |                                                       |                                                         |      |  |  |  |  |
| 🗊 3D Objects 🗖                                                         | Name                                                 | Date modif           | ied Type                                              | Size                                                    |      |  |  |  |  |
| 📃 Desktop                                                              | edevtech-mr.iGVSO-OnPrem-16                          | .5.1.vsix 07/12/2018 | 4:59 PM Microsoft V                                   | isual S 1                                               | 4 KB |  |  |  |  |
| Documents                                                              |                                                      |                      |                                                       |                                                         |      |  |  |  |  |
| Downloads                                                              |                                                      |                      |                                                       |                                                         |      |  |  |  |  |
| Music                                                                  |                                                      |                      |                                                       |                                                         |      |  |  |  |  |
| Pictures                                                               |                                                      |                      |                                                       |                                                         |      |  |  |  |  |
| Yideos                                                                 |                                                      |                      |                                                       |                                                         |      |  |  |  |  |
| 🏪 Local Disk (C:)                                                      |                                                      |                      |                                                       |                                                         |      |  |  |  |  |
| 👝 Local Disk (E:)                                                      | Local Disk (E:)                                      |                      |                                                       |                                                         |      |  |  |  |  |
| 👝 Local Disk (F:)                                                      |                                                      |                      |                                                       |                                                         |      |  |  |  |  |
| 💣 Network                                                              |                                                      |                      |                                                       |                                                         |      |  |  |  |  |
| 1 item 1 item selected 13.7 KB                                         |                                                      |                      |                                                       |                                                         | :==  |  |  |  |  |

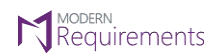

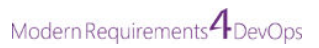

### 5. Type this address with the server name, in a web browser:

### http://<server name>:8028/VSOInteGreat4TFS/EmbedOMInstructions

| 🖻 🖅 🗯 Summary - Ove                                                                                                    | rview × +                                | ~                                      | Nasa Ni Sak                       |                    |             |      | -  |   | ×   |
|----------------------------------------------------------------------------------------------------|------------------------------------------|----------------------------------------|-----------------------------------|--------------------|-------------|------|----|---|-----|
| $\leftrightarrow$ $\rightarrow$ $\circlearrowright$ $\textcircled{a}$                                                                                                    | () steve:8028/                           | /SOInteGreat4TFS/Embe                  | dOMInstructions                   | [                  | □ ☆         | 5⁄≡  | l~ | Ŕ |     |
| MR4DevOps Embedded is inst                                                                                                    | alled successfully and                   | VSIX file is created on desl           | ktop. Perform the following instr | uctions to deplo   | y TFS Exten | ion: |    |   | ^   |
| Deploying TFS Extension using                                                                                                    | g VSIX file on Desktop                   |                                        |                                   |                    |             |      |    |   |     |
| Go to your system's desktop and                                                                                                    | d find the VSIX file gen                 | erated through installer               |                                   |                    |             |      |    |   | - 8 |
| Itosis         Itosis         Recycle Bin         Itosis         Itosis         I | to search<br>:on and then select the     | Manage extensions option               | from the drop-down menu.          |                    |             |      |    |   |     |
| Cverview - Microsoft Te X                                                                                                    |                                          |                                        |                                   |                    |             |      |    |   |     |
| ← → C () amar:8000/th/C                                                                                                    | PefaultCollection/Extensions%20H         | elp/_dashboards/activeDashboardId+108b | 9d45-e259-493d-9f83-debd524d52af  |                    | \$ E        |      |    |   |     |
| Contensions Help                                                                                                    | Dashboards Code W                        | lork Build & Release Test              | Sealish work items                | p 🗅                | M           |      |    |   |     |
| Overview                                                                                                    |                                          |                                        |                                   | Browse Marketplace | + New       |      |    |   |     |
| Some features of the web portal a                                                                                                    | ere not visible to you. Show details     |                                        |                                   | Manage extensions  | t ×         |      |    |   |     |
| 3. Click the Browse local e                                                                                                    | xtensions link.                          |                                        |                                   |                    |             |      |    |   |     |
| Overview - Microsoft Te x                                                                                                    |                                          |                                        |                                   |                    |             |      |    |   |     |
| ← → C () amar.6060/tfs/0                                                                                                    | VefaultCollection/Extension:0620He       | rlp/_dashboards?activeDashboardId=108b | 9d45-e259-493d-9f53-debd524d52af  | 192                | \$ I        |      |    |   |     |
| DefaultCollection                                                                                                    | <ul> <li>Projects Favorites W</li> </ul> | ork items Pull requests ***            | Search work itema                 | ف م                | <b>M</b>    |      |    |   |     |
| Extensions                                                                                                    |                                          |                                        | 🖰 Refresh 🛛 🗃 Browse Marketplace  | Browse local exte  | ensions     |      |    |   |     |
| Mapage Requested                                                                                                    |                                          |                                        |                                   |                    |             |      |    |   |     |
| 4. Click Manage extension                                                                                                    | ns link.                                 |                                        |                                   |                    | 6           |      |    |   | ~   |

- 6. Follow the instructions and install the extension.
- 7. To enable features, go to the desired project and select Manage Features / Preview Features option.

| ← → C         | 🖒 🛛 Ste              | <b>ve</b> :8080 | )/tfs/QACollectic                 | on/anew     |           |                   |      |      |    |   |                        |   | Step 1 🖈 🕴                                                                                              |
|---------------|----------------------|-----------------|-----------------------------------|-------------|-----------|-------------------|------|------|----|---|------------------------|---|----------------------------------------------------------------------------------------------------|
| 0             | anew                 |                 | Dashboards                        | Code        | Work      | Build and Release | Test | Wiki |    | ۲ |                        |   | Search work items in this project $\rho \vee 1000$                                                      |
| A<br>Add tags | anew<br>Briefly desc | ☆<br>ribe yo    | <sup>ur project</sup><br>Vour nev | v proi      | iect!     |                   |      |      |    |   |                        |   | Memt Steve<br>STEVEXAdmin<br>My profile<br>Notification settings<br>Step 2<br>Active<br>Manage features |
| ∧ clo         | one to your co       | mpute           | e <b>r</b><br>ve:8080/tfs/QAC     | collection/ | _git/anew |                   |      | 0    | OR | ¢ | Clone in Visual Studio | ~ | Code Sign in as So de Sign out Build & Release Set up Build No builds yet                               |

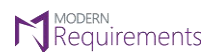

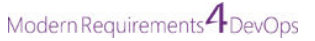

8. Select and enable the desired modules/features.

| ← → C ① ③ steve 8080/tfs/QACollection/anew                                                                                                    |                                                                                                    |
|----------------------------------------------------------------------------------------------------|----------------------------------------------------------------------------------------------------|
| 🗘 anew 🗸 Dashboards Code Work: Build and Release Test Wild 🚳                                                                                                    |                                                                                                    |
| A anew 🖈<br>Briefly describe your project<br>Get started with your new project!                                                                                             | Manage features The following features are optional and can be turned on or off.  MR4TFS - AdvReport Enable feature AdvReport of ModernRequirements4TFS. |
| Clone to your computer     HittP: SSH http://steve:8080/tfs/QACollection/_git/anew     D: OR t() Clone in Visual Studio                                                     | MR4TFS - Alice Bot On<br>Enable feature Alice Bot of ModernRequirements4TFS.                                                                             |
| O Having problems authenticating in Git? Be sure to get the latest version of Git for Windows or our plugins for Intellit, Eclipse, Android Studio or Windows command line. | MR4TFS - Baseline On<br>Enable feature Baseline of ModernRequirements(TFS                                                                                |
| $^{\checkmark}$ or push an existing repository from command line                                                                                                    |                                                                                                    |
| ✓ or import a repository                                                                                                    | MR4TFS - Compare WorkItem On                                                                                                    |
| V or initialize with a README or gitignore                                                                                                    | Enable feature Compare WorkItem of<br>ModernRequirements4TFS.                                                                                            |
| $\checkmark$ or build code from an external repository                                                                                                    | MR4TFS - Copy WorkItems On<br>Enable feature Copy WorkItems of<br>ModernRequirements4TFS.                                                                |

The enabled features will become accessible under the **Work** option.

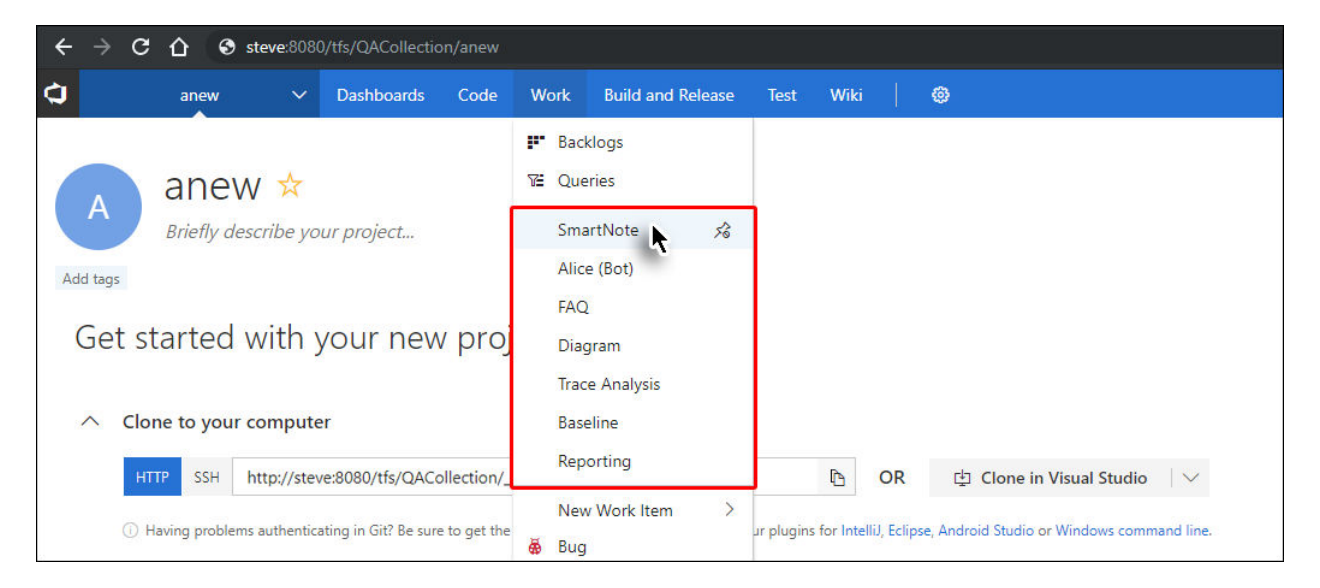

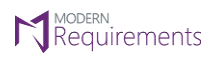

Modern Requirements 4 DevOps

### **ACTIVATION (EMBEDDED)**

To activate the embedded version, you need to follow the steps as described below:

1. Access your TFS using a browser and select the **Modern Requirements4DevOps** option under the **Settings** tab.

| • ← □ X → · · · · · · · · · · · · · · · · · ·                                                                       |                                 |         |   |                                                                                               |             |     |   |  |  |  |  |
|----------------------------------------------------------------------------------------------------|---------------------------------|---------|---|-----------------------------------------------------------------------------------------------|-------------|-----|---|--|--|--|--|
| $\leftarrow$ $\rightarrow$ $\circlearrowright$ $\textcircled{o}$ tfs4everyone.com/tfs/DefaultCollection/_projection | ts                              |         | • | դե                                                                                            | l~          | Ŕ   |   |  |  |  |  |
| ▶ DefaultCollection -                                                                                               |                                 | TE À M  | 4 |                                                                                               | ٩           |     | ÷ |  |  |  |  |
| Welcome                                                                                                    | back, Steve Andrew              | S       |   |                                                                                               |             |     |   |  |  |  |  |
| Projects Favorites Work items Pull requests ····                                                                    | 📍 📩 Yi 2/5 😨 🤅                  | 199 🗒   |   | <u></u><br><u> </u> <u> </u> <del> </del> <del> </del> <del> </del> <del> </del> <del> </del> | \$ <u> </u> | 8 F |   |  |  |  |  |
| Projects                                                                                                    | Overview<br>Users               | d teams | 7 | New Pro                                                                                       | ject        |     |   |  |  |  |  |
| Recent                                                                                                    | Security                        |         |   |                                                                                               |             |     |   |  |  |  |  |
| B New Help                                                                                                    | Process                         | Process |   |                                                                                               |             |     |   |  |  |  |  |
| ि CMMI                                                                                                    | Build and Release               |         |   |                                                                                               |             |     |   |  |  |  |  |
| 🖻 Extensions Help                                                                                                   | Agent Pools<br>Deployment Pools |         |   |                                                                                               |             |     |   |  |  |  |  |
| All                                                                                                    | Notifications<br>Extensions     |         |   |                                                                                               |             |     |   |  |  |  |  |
| ✓ ➡ Agile NEw                                                                                                    | Modern Requirements4DevOps      |         |   |                                                                                               |             |     |   |  |  |  |  |
| Sabok project 1                                                                                                    | Serv Modern Requirements4DevOps |         |   |                                                                                               |             |     |   |  |  |  |  |
| SABOKCUTSOM                                                                                                    |                                 |         |   |                                                                                               |             |     |   |  |  |  |  |
| V FR CMMI                                                                                                    |                                 |         |   |                                                                                               |             |     |   |  |  |  |  |

2. If the product has not been activated the following message will be displayed:

|                                | jects My favorites My work items My pull requests ••••                                                                                           | Search work items in this account 🛛 🔎 单 🖻 |
|--------------------------------|----------------------------------------------------------------------------------------------------|-------------------------------------------|
| verview Users Security Proces  | Build and Release Agent Pools Deployment Pools Notifications                                                                                     | Extensions Modern Requirements4DevOps     |
| Nodern Requirements4DevOps 2   | 019                                                                                                    |                                           |
| nervice Count                  | Services                                                                                                    |                                           |
| ensing General Review Baseline | Services                                                                                                    |                                           |
|                                |                                                                                                    |                                           |
|                                |                                                                                                    |                                           |
|                                | ACTIVE LICENSE                                                                                                    | X                                         |
|                                |                                                                                                    |                                           |
|                                | Modern Requirements 4 Day                                                                                                    | inc.                                      |
|                                |                                                                                                    | ps                                        |
|                                | Modern Requirements 4 DevO                                                                                                    | ps                                        |
|                                | Modern Requirements 4 DevO                                                                                                    | ps                                        |
|                                | Modern Requirements 4 DevO<br>Vour product is not activated.<br>Activate License                                                                 | ps                                        |
|                                | Modern Requirements 4 Devo<br>Vour product is not activated.<br>Activate License<br>Activate Continue as StakeHolder Product Already Activated   | ps                                        |
|                                | Modern Requirements 4 Devo<br>A Your product is not activated.<br>Activate License<br>Activate Continue as StakeHolder Product Already Activated | ps                                        |

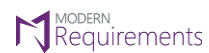

Modern Requirements 4 DevOps

### 3. Click **Activate**.

| / 👌 Modern              | Requirement           | nts4ī x      | _           |              |                     |                    |                   |              |                                   |     | 4 |   | • X |
|-------------------------|-----------------------|--------------|-------------|--------------|---------------------|--------------------|-------------------|--------------|-----------------------------------|-----|---|---|-----|
| € → C                   | (i) steve             | e:8080/tfs/l | DefaultColl | ection/      |                     |                    |                   |              |                                   |     |   |   | ☆ : |
| Ċ                       | steve an              | drews        | ✓ Proje     | ects My fav  | orites My work i    | tems My pull re    | equests •••       | 0            | Search work items in this account | ~ م | ۹ | R | ··· |
| Overview                | Users                 | Security     | Process     | Build and Re | elease Agent Poo    | ls Deployment F    | Pools Notificat   | ons Extensio | ns Modern Requirements4DevOps     |     |   |   |     |
| Modern<br>Build version | Requirer<br>n: 16.8.1 | ments4D      | evOps 20    | )19          |                     |                    |                   |              |                                   |     |   |   |     |
| Licensing               | General               | Review       | Baseline    | Services     |                     |                    |                   |              |                                   |     |   |   |     |
|                         |                       |              |             |              |                     |                    |                   |              |                                   |     |   |   |     |
|                         |                       |              |             | AC           | TIVE LICENSE        |                    |                   |              | ×                                 |     |   |   |     |
|                         |                       |              |             |              | Mode                | ern Require        | ments 4           | evOps        |                                   |     |   |   |     |
|                         |                       |              |             |              | A Your product is r | ot activated.      |                   |              | -                                 |     |   |   |     |
|                         |                       |              |             |              | Activate Lice       | ense               |                   |              |                                   |     |   |   |     |
|                         |                       |              |             |              | Activate Contin     | uue as StakeHolder | Product Already A | ctivated     |                                   |     |   |   |     |
|                         |                       |              |             |              |                     |                    |                   |              |                                   |     |   |   |     |
|                         |                       |              |             |              |                     |                    |                   |              |                                   |     |   |   |     |
|                         |                       |              |             |              |                     |                    |                   |              |                                   |     |   |   |     |

4. You are taken to the License Activation Page.

| 🗘 Modern Requirements4" x                                  |                                      |                                     |               |                             |                  |                      |                  |                |                                   |     |   |   |          |
|------------------------------------------------------------|--------------------------------------|-------------------------------------|---------------|-----------------------------|------------------|----------------------|------------------|----------------|-----------------------------------|-----|---|---|----------|
| ← → C                                                      | (i) steve                            | e:8080/tfs/[                        | DefaultColle  | stion/                      |                  |                      |                  |                |                                   |     |   |   | ☆ :      |
| <b>a</b>                                                   | steve and                            | drews                               | V Projec      | ts My favorites             | My work items    | My pull requests     |                  | 0              | Search work items in this account | ~ م | ٩ | ₽ | <b>2</b> |
| Overview                                                   | Users                                | Security                            | Process       | Build and Release           | Agent Pools      | Deployment Pools     | Notifications    | Extensions     | Modern Requirements4DevOps        |     |   |   |          |
| Modern<br>Build versio                                     | Requirer<br>n: 16.8.1                | ments4De                            | evOps 201     | 9                           |                  |                      |                  |                |                                   |     |   |   |          |
| Licensing                                                  | General                              | Review                              | Baseline      | Services                    |                  |                      |                  |                |                                   |     |   |   |          |
| Activa<br>Select on<br>Trial ()<br>Username:<br>License Ke | ate Lice<br>he of the fo<br>Expired) | ENSE<br>Illowing to a<br>Jser Based | activate you  | r license:                  |                  | (Your license will b | e bound with the | provided usern | ame)                              |     |   |   |          |
| Activate<br>Offlin                                         | e Activ                              | aue as Stake⊦<br>ation              | to the Inte   | ernet Select <b>Activat</b> | Offline ontion b | alows                |                  |                |                                   |     |   |   |          |
| Activat                                                    | e Offline                            | in or connect                       | a to one inte |                             | option of        |                      |                  |                |                                   |     |   |   |          |

Proceed to the User Based Activation section below to complete the activation process.

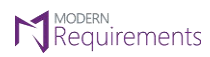

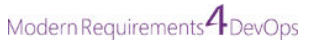

### USER BASED ACTIVATION

1. Select the **User Based** type of license (if not already selected).

| usteamqa / Settings / Modern Requirements4Dev                                             |  |  |  |  |  |  |  |  |  |
|-------------------------------------------------------------------------------------------|--|--|--|--|--|--|--|--|--|
| Modern Requirements4DevOps 2021 Update 1<br>Build version: 23.7.1.1                       |  |  |  |  |  |  |  |  |  |
| Licensing                                                                                 |  |  |  |  |  |  |  |  |  |
| Your product is not activated. Click here for details.                                    |  |  |  |  |  |  |  |  |  |
| Activate License                                                                          |  |  |  |  |  |  |  |  |  |
| Select one of the following to activate your license:                                     |  |  |  |  |  |  |  |  |  |
| Trial (Expired)                                                                           |  |  |  |  |  |  |  |  |  |
| Usemame: steve.andrews@hotmail.com (Your license will be bound with the provided usemame) |  |  |  |  |  |  |  |  |  |
| License Key:                                                                              |  |  |  |  |  |  |  |  |  |
| Activate Continue as StakeHolder                                                          |  |  |  |  |  |  |  |  |  |
| Offline Activation                                                                        |  |  |  |  |  |  |  |  |  |
| If your machine cannot connect to the Internet, Select Activate Offline option below:     |  |  |  |  |  |  |  |  |  |
| Activate Offline                                                                          |  |  |  |  |  |  |  |  |  |
|                                                                                           |  |  |  |  |  |  |  |  |  |

### 2. Enter the relevant license key and click Activate.

| Modern Requirements4DevOps 2021 Update 1<br>Build version: 23.7.1.1           |                                                         |  |  |  |  |  |  |  |  |
|-------------------------------------------------------------------------------|---------------------------------------------------------|--|--|--|--|--|--|--|--|
| Licensing                                                                     |                                                         |  |  |  |  |  |  |  |  |
| Your product is not activated. Click here for details.                        |                                                         |  |  |  |  |  |  |  |  |
| Activate License                                                              |                                                         |  |  |  |  |  |  |  |  |
| Select one of the following to activate your license:                         |                                                         |  |  |  |  |  |  |  |  |
| ○ Trial (Expired)                                                             |                                                         |  |  |  |  |  |  |  |  |
| Username: steve.andrews@hotmail.com                                           | (Your license will be bound with the provided username) |  |  |  |  |  |  |  |  |
| License Key: 00000-00000-00000-00000                                          | C                                                       |  |  |  |  |  |  |  |  |
| Activate Continue as StakeHolder                                              |                                                         |  |  |  |  |  |  |  |  |
| Offline Activation                                                            |                                                         |  |  |  |  |  |  |  |  |
| If your machine cannot connect to the Internet, Select Activate Offline optic | on below:                                               |  |  |  |  |  |  |  |  |
| Activate Offline                                                              |                                                         |  |  |  |  |  |  |  |  |
|                                                                               |                                                         |  |  |  |  |  |  |  |  |
|                                                                               |                                                         |  |  |  |  |  |  |  |  |

On successful activation, you'll be taken to the Browse Page, where you can open the team project of your choice.

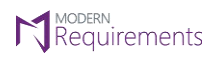

Modern Requirements 4 DevOps

### FLOATING ACTIVATION

### 1. Select the **Floating** type of license.

| Modern Requirements4DevOps 2021 Update 1<br>Build version: 23.7.1.1 |                                                         |
|---------------------------------------------------------------------|---------------------------------------------------------|
| Licensing                                                           |                                                         |
| Your product is not activated. Click here for details.              |                                                         |
| Activate License                                                    |                                                         |
| Select one of the following to activate your license:               |                                                         |
| ○ Trial (Expired) ○ User Based                                      |                                                         |
| Username: steve.andrews@hotmail.com                                 | (Your license will be bound with the provided username) |
| Floating Url:                                                       |                                                         |
| Activate Continue as StakeHolder                                    |                                                         |
|                                                                     |                                                         |
|                                                                     |                                                         |
|                                                                     |                                                         |

### 2. Enter the Floating URL and click Activate.

| Modern Requirements4DevOps 2021 Update 1<br>Build version: 23.7.1.1 |                                                         |
|---------------------------------------------------------------------|---------------------------------------------------------|
| Licensing                                                           |                                                         |
| Your product is not activated. Click here for details.              |                                                         |
| Activate License                                                    |                                                         |
| Select one of the following to activate your license:               |                                                         |
| ◯ Trial (Expired) ◯ User Based                                      |                                                         |
| Username: steve.andrews@hotmail.com                                 | (Your license will be bound with the provided username) |
| Floating Uri: http://www.abc.com/license                            | ]                                                       |
| Activate Continue as StakeHolder                                    |                                                         |

On successful activation, you'll be taken to the Browse Page, where you can open the team project of your choice.

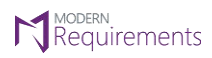

Modern Requirements 4 DevOps

### OFFLINE ACTIVATION

### 1. Select the Activate Offline check box.

| Modern Requirements4DevOps 2021 Update 1<br>Build version: 23.7.1.1                   |                                                         |
|---------------------------------------------------------------------------------------|---------------------------------------------------------|
| Licensing                                                                             |                                                         |
| Your product is not activated. Click here for details.                                |                                                         |
| Activate License                                                                      |                                                         |
| Select one of the following to activate your license:                                 |                                                         |
| ○ Trial (Expired)                                                                     |                                                         |
| Username: steve.andrews@hotmail.com                                                   | (Your license will be bound with the provided username) |
| License Key:                                                                          | ]                                                       |
| Activate Continue as StakeHolder                                                      |                                                         |
| Offline Activation                                                                    |                                                         |
| If your machine cannot connect to the Internet, Select <b>Activate Offline</b> option | n below:                                                |

### 2. Follow the given instructions to activate.

| Modern Requirements4DevOps 2021 Update 1<br>Build version: 23.7.1.1            |                                                         |
|--------------------------------------------------------------------------------|---------------------------------------------------------|
| Licensing                                                                      |                                                         |
| Your product is not activated. Click here for details.                         |                                                         |
| Activate License                                                               |                                                         |
| Select one of the following to activate your license:                          |                                                         |
| ◯ Trial (Expired)                                                              |                                                         |
| Username: steve.andrews@hotmail.com                                            | (Your license will be bound with the provided username) |
| License Key:                                                                   |                                                         |
| Generate Request File Continue as StakeHolder                                  |                                                         |
| Offline Activation                                                             |                                                         |
| If your machine cannot connect to the Internet, Select Activate Offline option | on below:                                               |
| Activate Offline                                                               |                                                         |
| Follow the below steps to activate product:                                    | 7                                                       |
| 1. Click on Generate Request File button.                                      |                                                         |
| 2. Send Generated Request File to mailto:support@modernrequirements.com        | n                                                       |
| 3. Click on Apply License File button to apply offline.                        |                                                         |
| Apply License File                                                             |                                                         |

On successful activation, you'll be taken to the Browse Page, where you can open the team project of your choice.

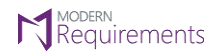

Modern Requirements 4 DevOps

### ACTIVATION UNSUCCESSFUL ERROR

| Modern Requirements4DevOps 2021 Update 1<br>Suid version: 23.7.1<br><b>Licensing</b><br>Your product is not activated. Click here for details.<br>Activation is unsuccessful. Cannot connect to server. Please check your internet connection settings. Click here to view error details.<br>Activate License<br>Select one of the following to activate your license:<br>Trial • User Based • Floating<br>Username: steve.andrews@hotmail.com • (Your license will be bound with the provided username)<br>License Key:<br>Activate Continue as StakeHolder<br>Offline Activation<br>If your machine cannot connect to the Internet, Select Activate Offline option below:<br>Activate Offline |                                                                                        |                                                         |
|----------------------------------------------------------------------------------------------------|----------------------------------------------------------------------------------------|---------------------------------------------------------|
| Licensing         Your product is not activated. Click here for details. <ul> <li>Activation is unsuccessful. Cannot connect to server. Please check your internet connection settings. Click here to view error details.</li> </ul> Activate License           Select one of the following to activate your license:          Trial          O User Based          Ploating          Username:          steve.andrews@hotmail.com          License Key:            Activate         Continue as StakeHolder          Offline Activation         If your machine cannot connect to the Internet, Select Activate Offline option below:             Activate Offline                             | Modern Requirements4DevOps 2021 Update 1<br>Juild version: 23.7.1                      |                                                         |
| Your product is not activated. Click here for details.                                                                                                    | icensing                                                                               |                                                         |
| Activation is unsuccessful. Cannot connect to server. Please check your internet connection settings. Click here to view error details.   Activate License   Select one of the following to activate your license:   Trial   User Based   Floating   Username: steve.andrews@hotmail.com   License Key:   Activate Continue as StakeHolder   Offline Activation   If your machine cannot connect to the Internet, Select Activate Offline option below:   Activate Offline                                                                                                    | Your product is not activated. Click here for details.                                 |                                                         |
| Activate License Select one of the following to activate your license:  Trial Username: Steve.andrews@hotmail.com Ucense Key:  Activate Continue as StakeHolder  Offline Activation If your machine cannot connect to the Internet, Select Activate Offline option below: Activate Offline                                                                                                    | 8 Activation is unsuccessful. Cannot connect to server. Please check your internet con | nection settings. Click here to view error details.     |
| Select one of the following to activate your license: <ul> <li>Trial</li> <li>User Based</li> <li>Floating</li> </ul> <li>Username: <a href="mailto:steve.andrews@hotmail.com">steve.andrews@hotmail.com</a> </li> <li>Uicense Key: </li> <li>Activate</li> <li>Continue as StakeHolder</li> Offline Activation If your machine cannot connect to the Internet, Select Activate Offline option below: <ul> <li>Activate Offline</li> </ul>                                                                                                    | Activate License                                                                       |                                                         |
| <ul> <li>Trial Outron User Based Floating</li> <li>Username: steve.andrews@hotmail.com</li> <li>License Key:</li> <li>Activate Continue as StakeHolder</li> <li>Offline Activation</li> <li>If your machine cannot connect to the Internet, Select Activate Offline option below:</li> <li>Activate Offline</li> </ul>                                                                                                    | Select one of the following to activate your license:                                  |                                                         |
| Username: steve.andrews@hotmail.com  (Your license will be bound with the provided username) License Key:  Activate Continue as StakeHolder  Offline Activation If your machine cannot connect to the Internet, Select Activate Offline option below: Activate Offline                                                                                                    | ○ Trial                                                                                |                                                         |
| License Key:                                                                                                    | Username: steve.andrews@hotmail.com                                                    | (Your license will be bound with the provided username) |
| Activate Continue as StakeHolder Offline Activation If your machine cannot connect to the Internet, Select Activate Offline option below: Activate Offline                                                                                                    | License Key:                                                                           |                                                         |
| Offline Activation If your machine cannot connect to the Internet, Select Activate Offline option below:                                                                                                    | Activate Continue as StakeHolder                                                       |                                                         |
| Offline Activation<br>If your machine cannot connect to the Internet, Select <b>Activate Offline</b> option below:                                                                                                    |                                                                                        |                                                         |
| If your machine cannot connect to the Internet, Select <b>Activate Offline</b> option below:                                                                                                    | Offline Activation                                                                     |                                                         |
| Activate Offline                                                                                                    | If your machine cannot connect to the Internet, Select Activate Offline opti           | on below:                                               |
|                                                                                                    | Activate Offline                                                                       |                                                         |

Very rarely, a message will pop up saying that the activation has been unsuccessful, as seen in the image above. In most cases, this error is due to problems in Internet connectivity. Users have to resolve their connectivity problems themselves in order to successfully activate the application.

This message is also displayed when secured environment is blocking proxy from firewall, or due to applied network policy. To resolve the problem in this case, users have to provide their network department with the following URL and ask the department to enable it:

https://modernrequirements.compliance.flexnetoperations.com:443/deviceservices

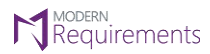

### APPLICATION SETTINGS OF UI FOR MR CREDENTIALS (AZURE DEVOPS SERVICES ONLY)

After installing the build on Azure DevOps (VSTS), the user needs to update 'redirectURI' property in configuration to the URL of UI Deployment for ModernRequirement4DevOps (MR) credentials to work for review approval.

**Note:** This is only for those users who use **Modern Requirements4DevOps on Azure DevOps (VSTS)**. This doesn't apply to users who have installed the application on their machine as an Embedded or Standalone version.

This is how it can be done:

1. Open **"IIS Manager".** 

| <b>V</b>                             |                                                     |                     | Internet Information Services (IIS) Manager                                                   |
|--------------------------------------|-----------------------------------------------------|---------------------|-----------------------------------------------------------------------------------------------|
| 🕞 🕥 💐 🕨 Start Page                   |                                                     |                     |                                                                                               |
| File View Help                       |                                                     |                     |                                                                                               |
| Connections                          | Merosoft<br>Internet Info<br>Application Server Mar | ormation Service    |                                                                                               |
| ⊢ a Application Pools<br>▷ - a Sites | Name                                                | Server<br>localhost | Connect to localhost<br>Connect to a server<br>Connect to a site<br>Connect to an application |

2. Select ModernRequirements4DevOps UI under 'Sites' folder.

| File View Help                                                                         |                                                                        |                              |
|----------------------------------------------------------------------------------------|------------------------------------------------------------------------|------------------------------|
| Connections                                                                            | Microsoft<br>Internet Int<br>Application Server M<br>Recent connection | formati<br><sup>anager</sup> |
| <ul> <li>Default Web Site</li> <li>Modern Requirements4DevOps 2020 Update 1</li> </ul> | Name                                                                   | loc                          |

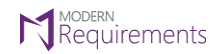

3. Open 'Application Settings'

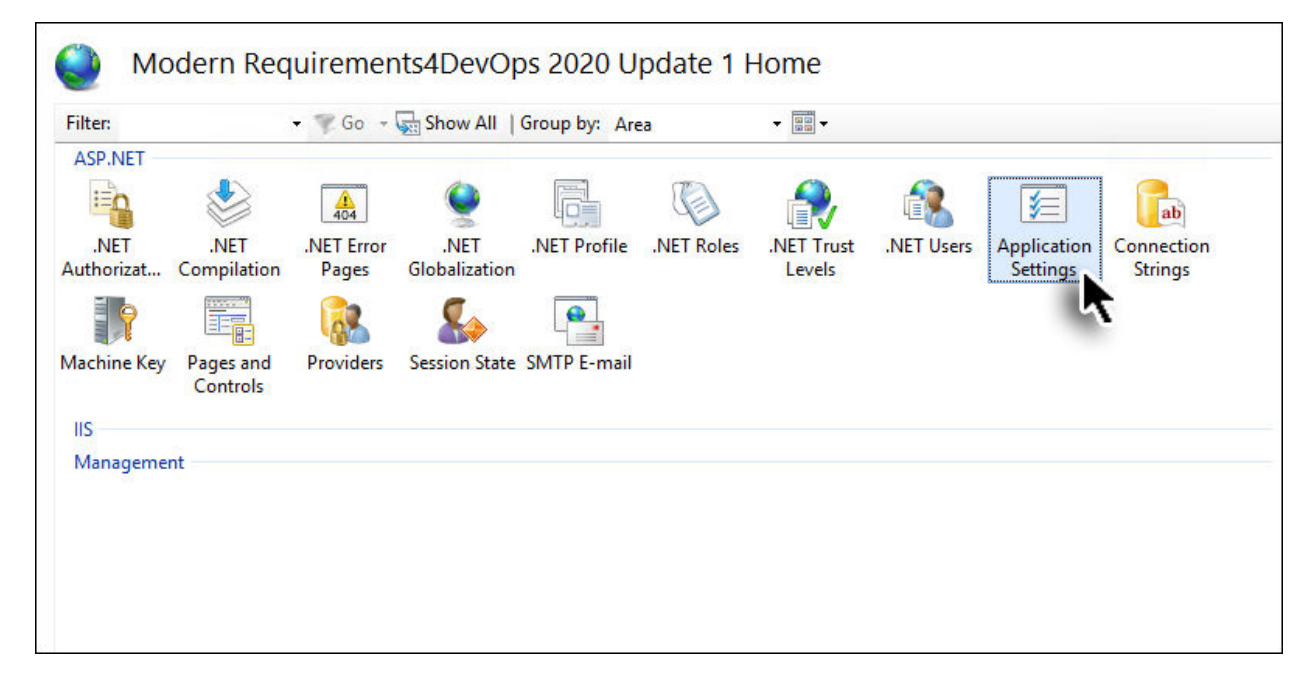

4. Scroll down to "redirectUri" field and double click on it to edit.

#### Application Settings Use this feature to store name and value pairs that managed code applications can use at runtime. Group by: No Grouping Value Name 10 RecentProjectsCount https://localhost:44368/ redirectUri P. Review.AddHyperLinkInWorkItem false Review.AdminPanel.Audit.Reports.Section.Display true Review.AdminPanel.Mongo.Migration.Section.Dis... true Review.Creation.Limit 10000 Review.HistoryUpdate.Background.Threshold 3000 Review RulesApproveAsPackage true

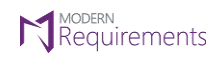

5. In the **'Value'** field, provide the base URL and port. For example, <u>https://steve:8028/</u>

| Review.AdminPanel.Audit.Reports.Section.Display |                     | true                  |
|-------------------------------------------------|---------------------|-----------------------|
| Review.AdminPanel.Mongo.Migration.Section.Dis   |                     | true                  |
| Review.Creation.Limit                           |                     | 10000                 |
| Review.HistoryUpdate.                           | Edit Apr            | alication Satting ? X |
| Review.RulesApproveA                            | Euit App            |                       |
| Review.RulesApproveA                            | Name                |                       |
| Review.RulesReenterPa                           | indirie.            |                       |
| Review.RulesReenterPa                           | reairecturi         |                       |
| Review.RulesStatesVisit                         | Value:              |                       |
| ReviewMapping                                   | https://steve:8028/ |                       |
| ServiceAddress                                  |                     |                       |
| SessionRefreshTime                              |                     |                       |
| ShowAnalysisTab                                 |                     | OK Cancel             |
| ShowBackwardUtilityC                            |                     |                       |
| ShowCopyBaseline                                |                     | true                  |
| ShowRenameBaseline                              |                     | true                  |
| ${\it ShowRollBackWorkItem}$                    |                     | true                  |
| ShowScenario                                    |                     | false                 |
| ShowTreeGridControl                             |                     | true                  |

6. Press **"OK"** to save the changes.

| Review.AdminPanel.Aud                                                  | it.Reports.Section.Display true |
|------------------------------------------------------------------------|---------------------------------|
| Review.AdminPanel.Mon                                                  | igo.Migration.Section.Dis true  |
| Review.Creation.Limit                                                  | 10000                           |
| Review.HistoryUpdate.<br>Review.RulesApproveA                          | Edit Application Setting        |
| Review.RulesApproveA<br>Review.RulesReenterPa<br>Review.RulesReenterPa | Name:<br>redirectUri            |
| Review.RulesStatesVisit<br>ReviewMapping                               | Value:<br>https://steve:8028/   |
| ServiceAddress<br>SessionRefreshTime<br>ShowAnalysisTab                | OK Cancel                       |
| ShowBackwardUtilityC                                                   |                                 |
| ShowCopyBaseline                                                       | true                            |
| ShowRenameBaseline                                                     | true                            |
| ShowRollBackWorkItem                                                   | true                            |
| ShowScenario                                                           | false                           |
| ShowTreeGridControl                                                    | true                            |

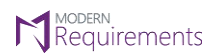

Modern Requirements 4 DevOps

### MR CREDENTIALS REGISTRATION ERROR

Please note that the above configuration is necessary for **MR Credentials** to work. If you do not deploy the above configuration, you will get the following error message during MR Credentials registration process while doing the approval of a work item using E-Signature in the Review module.

| Dogius / Neview                                                                              | the first where there are an art                 | ン Search                                                                                                    |
|----------------------------------------------------------------------------------------------|--------------------------------------------------|----------------------------------------------------------------------------------------------------|
|                                                                                              | Authentication Required                          | ×                                                                                                    |
| 155049: Review Sprint 1                                                                      | Which one do you want to use for authentication? |                                                                                                    |
| Review Smart Docs View De                                                                    | A MR Credentials                                 |                                                                                                    |
| 🔿 🕜 Create Request 🛛 🗒 Rei                                                                   |                                                  | eport 🔊                                                                                                    |
| 🛐 Compare 🛛 🤶 Analyze                                                                        | Personal Access Token (ADO)                      | ✓ B(1):                                                                                                    |
| D Title                                                                                      | c                                                | ancel Comment                                                                                                   |
| 54999 As a user, I should<br>55000 Requirements                                              |                                                  | Add a comment                                                                                                   |
|                                                                                              |                                                  |                                                                                                    |
|                                                                                              |                                                  |                                                                                                    |
|                                                                                              | Microsoft                                        |                                                                                                    |
|                                                                                              | steve@modernrequire                              | ements.com                                                                                                    |
|                                                                                              | Enter passwo                                     | rd                                                                                                    |
|                                                                                              |                                                  |                                                                                                    |
|                                                                                              | Forgot password?                                 |                                                                                                    |
|                                                                                              |                                                  | Sign in                                                                                                    |
|                                                                                              |                                                  | ĸ                                                                                                    |
|                                                                                              |                                                  |                                                                                                    |
|                                                                                              | → C ☆ () localhost:44368                         |                                                                                                    |
|                                                                                              |                                                  |                                                                                                    |
|                                                                                              |                                                  |                                                                                                    |
|                                                                                              |                                                  | Γ <sup>α</sup>                                                                                                  |
|                                                                                              |                                                  |                                                                                                    |
|                                                                                              | ed                                               | This site can't be reached                                                                                      |
| oid this error, vou ne                                                                       |                                                  | localhost refused to connect                                                                                    |
| oid this error, you ne<br>ploy the above                                                     |                                                  | Ioumos relace to connect.                                                                                       |
| oid this error, you ne<br>ploy the above<br><u>guration settings</u> for                     | MR                                               | Try:<br>• Checking the connection                                                                               |
| oid this error, you ne<br>ploy the above<br>guration settings<br>entials to work             | MR                                               | Try:<br>• Checking the connection<br>• Checking the proxy and the firewall<br>ERE CONNECTION BELIEFE            |
| oid this error, you ne<br>oloy the above<br>g <u>uration settings</u> for<br>entials to work | MR                                               | Try:<br>Checking the connection<br>Checking the proxy and the firewall<br>ERR_CONNECTION_REFUSED                |
| oid this error, you ne<br>ploy the above<br><u>guration settings</u> for<br>entials to work  | MR                                               | Try:<br>Checking the connection<br>Checking the proxy and the firewall<br>ERR_CONNECTION_REFUSED<br>Details     |
| oid this error, you ne<br>ploy the above<br><u>suration settings</u> for<br>entials to work  | MR                                               | Try:<br>• Checking the connection<br>• Checking the proxy and the firewall<br>ERR_CONNECTION_REFUSED<br>Details |

© 2022 Modern Requirements